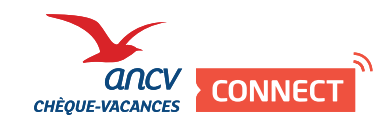

## **COMMANDER**

Dans votre Espace Client, cliquez sur « Commander ».

Dans la rubrique « Chèques-Vacances », cliquez sur :

Envoi aux bénéficiaires

OU

Envoi sur site

L'envoi aux bénéficiaires correspond à un envoi directement à l'adresse

de chaque collaborateur.

L'envoi sur site correspond à un seul envoi groupé, à votre adresse d'entreprise par exemple.

• Dans la rubrique « J'intègre un fichier Excel », cliquez sur :

Préparez votre fichier de commande et commandez en quelques clics

Vous préférez entrer manuellement chaque collaborateur ? Dans la rubrique « Je saisis toutes les données de ma commande », cliquez sur « commencez votre saisie » et suivez les instructions.

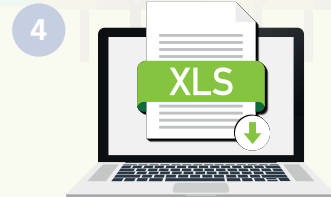

Téléchargez, remplissez et chargez le fichier sur votre espace.

au paiement.

Validez votre panier et procédez

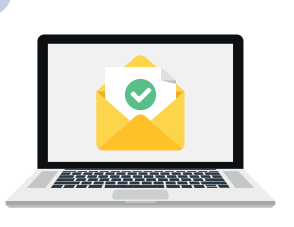

C'est bon ! Vous recevrez un e-mail lorsque votre commande sera confirmée. Retrouvez vos commandes dans « Mes commandes ».

|                                                                                    | https://espace-client.ancv.com/eco/home.faces |
|------------------------------------------------------------------------------------|-----------------------------------------------|
|                                                                                    |                                               |
|                                                                                    |                                               |
| Rendez-vous sur mon espace client<br>https://espace-client.ancv.com/eco/home.faces |                                               |